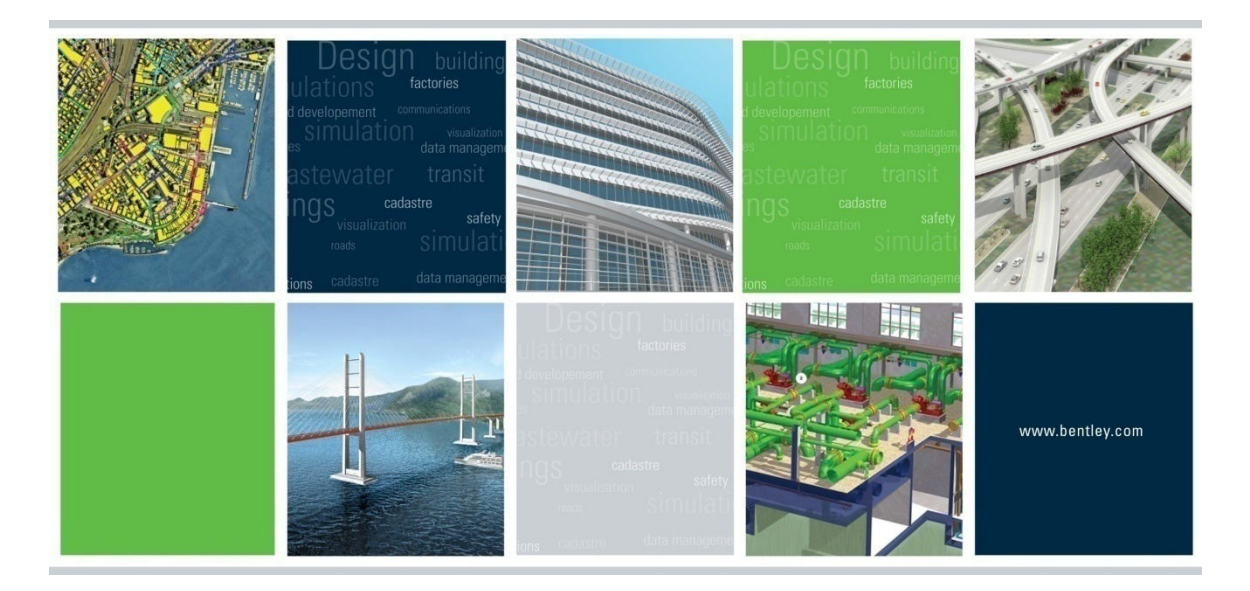

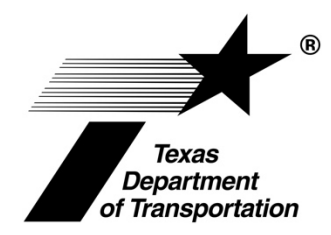

# ProjectWise Work Area Creation tool from Excel Template

www.Bentley.com communities.Bentley.com

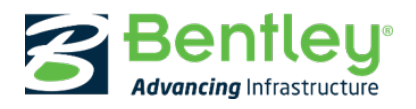

Copyright © 2020 Bentley Systems, Inc.

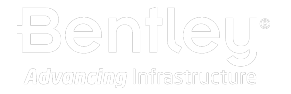

Last updated: August 2021

#### Applies to: ProjectWise CONNECT Edition

**Disclaimer:** The following information contains extracts, data, application examples, installations and configurations that are believed to be accurate at the time of their publication. Bentley Professional Services regularly updates the technical details, which are subject to revisions. Bentley Professional Services strives to present the information in an accurate manner but does not guarantee its completeness or validity.

The material provided in this guide is advisory only, and the use is completely voluntary. Bentley Professional Services makes no warranties, expressed or implied, in connection with this information. Any use or application of this information will be at the user's sole risk and responsibility. Bentley will not be responsible for any loss, claims or damages arising out of the use or application of this information.

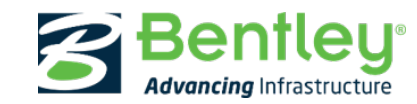

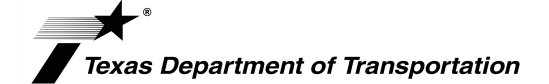

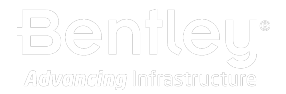

## Contents

| 1.0 | Document Overview                                                                                     | 3   |
|-----|----------------------------------------------------------------------------------------------------|-----|
| 2.0 | Project Creation Folder Structure and access                                                          | 3   |
| 3.0 | Project Creation Excel Template                                                                       | 4   |
| 4.0 | Project Creation Excel Template Instructions                                                          | 4   |
| 4.1 | Open the TxDOT_CreateRichProjects_Template.xlxs file                                                  | . 4 |
| 4.2 | Do a file Save As and save the Excel file to the <b>_Standards&gt;_Project_Creation&gt;New</b> Folder | . 4 |
| 4.3 | Add a line in the Excel file for each Project you would like to create                                | . 4 |
| 4.4 | Populate the following columns:                                                                       | . 5 |
| 4.5 | Save the file, Close Excel and Check-in the file.                                                     | . 5 |
| 5.0 | PowerShell Script Schedule                                                                            | 5   |

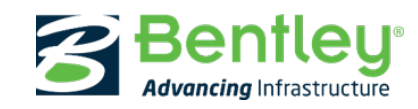

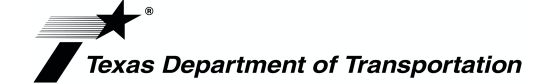

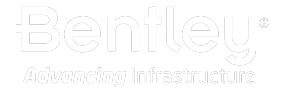

## **1.0 Document Overview**

Purpose: To provide instructions on how to use the Project Creation (Work Area Creation) tool from an Excel template.

### 2.0 Project Creation Folder Structure and access

Purpose: Outline the folder structure for the Project Creation tool.

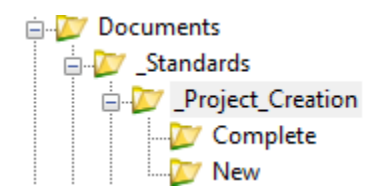

Note: The All PowerAdmin User Lists will have read access to the following folders:

\_Standards>\_Project\_Creation

\_Standards>\_Project\_Creation>New

Only ProjectWise Admins will have read/write on all the folders including the following folder:

\_Standards>\_Project\_Creation>Complete

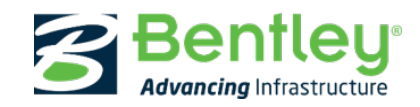

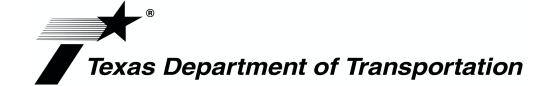

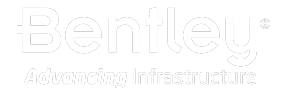

### **3.0 Project Creation Excel Template**

Purpose: Outline the Project Creation Excel template.

Note: The All PowerAdmin User Lists will have read access to the template at the root of the

\_Standards>\_Project\_Creation folder.

Template Name: TxDOT\_CreateRichProjects\_Template.xlxs

| ExistingProjectPath | FolderName   | FolderDescription   | NewParentPath | TemplateName | NewStorage | PROJECT_WorkAreaName |
|---------------------|--------------|---------------------|---------------|--------------|------------|----------------------|
| Leave Blank         | Project Name | Project Description |               |              | Storage    |                      |
|                     |              |                     |               |              | Storage    |                      |
|                     |              |                     |               |              | Storage    |                      |
|                     |              |                     |               |              | Storage    |                      |
|                     |              |                     |               |              | Storage    |                      |
|                     |              |                     |               |              | Storage    |                      |
|                     |              |                     |               |              | Storage    |                      |
|                     |              |                     |               |              | Storage    |                      |
| 1                   |              |                     |               |              | Storage    |                      |
|                     |              |                     |               |              | Storage    |                      |
|                     |              |                     |               |              | Storage    |                      |
|                     |              |                     |               |              | Storage    |                      |
|                     |              |                     |               |              |            |                      |

### 4.0 Project Creation Excel Template Instructions

#### 4.1 Open the TxDOT\_CreateRichProjects\_Template.xlxs file.

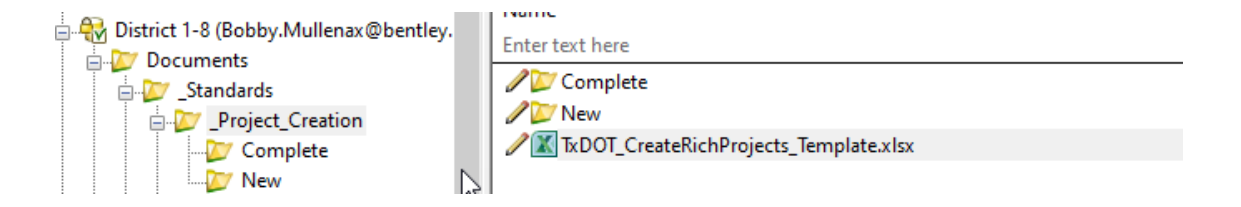

Note: The file will be read-only for All PowerAdmins.

4.2 Do a file Save As and save the Excel file to the **\_Standards>\_Project\_Creation>New** Folder

Documents
Standards
Standards
Project\_Creation
Complete
New

4.3 Add a line in the Excel file for each Project you would like to create.

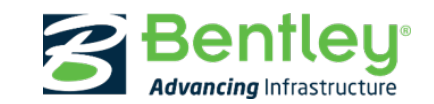

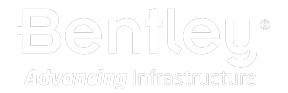

#### 4.4 Populate the following columns:

| ExistingProjectPath:                                                   | Leave blank                                                                           |  |  |  |  |
|------------------------------------------------------------------------|---------------------------------------------------------------------------------------|--|--|--|--|
| FolderName:                                                            | Project Name                                                                          |  |  |  |  |
| FolderDescription:                                                     | Project Description                                                                   |  |  |  |  |
| NewParentPath:                                                         | Use $\ensuremath{Dropdown}$ - Select the location where the project should be created |  |  |  |  |
| TempateName:                                                           | Use Dropdown - Select Project Template                                                |  |  |  |  |
| NewStorage:                                                            | Storage                                                                               |  |  |  |  |
| CopyDocuments: Yes (If you want to copy any documents in the template) |                                                                                       |  |  |  |  |

**Note:** The remainder of the columns are used for Project Properties. If you want to populate the Project Properties while creating the project, you can populate these columns. These values can be populated after the project is created as well.

#### Example:

|   | А                   | В            | С                   | D                                  | E                          | F          | G                    |
|---|---------------------|--------------|---------------------|------------------------------------|----------------------------|------------|----------------------|
| 1 | ExistingProjectPath | FolderName   | FolderDescription   | NewParentPath                      | TemplateName               | NewStorage | PROJECT_WorkAreaName |
| 2 |                     | Project Name | Project Description | Districts\14 - AUS\Design Projects | AUS CCCCSSJJJ (CSJ Number) | Storage    |                      |
| 3 |                     | <u>a</u>     |                     |                                    |                            |            |                      |
| 4 |                     |              |                     |                                    |                            |            |                      |
| 5 |                     |              |                     |                                    |                            |            |                      |
|   |                     |              |                     |                                    |                            |            |                      |

4.5 Save the file, close Excel and check-in the file.

**Note:** If an Excel template is in the **\_Standards>\_Project\_Creation>New** folder, it will be processed and then moved to the **\_Standards>\_Project\_Creation>Complete** folder.

#### 5.0 PowerShell Script Schedule

**Purpose:** Outline the schedule for running the PowerShell script.

**PowerShell Script:** The PowerShell script that reads the Excel file template will run every day on the hour from 7:00 am to 7:00 p.m. Central time.

**Note:** If an Excel template is in the **\_Standards>\_Project\_Creation>New** folder, it will be processed and then moved to the **\_Standards>\_Project\_Creation>Complete** folder.

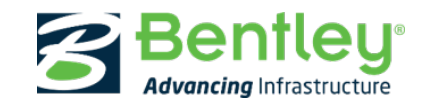

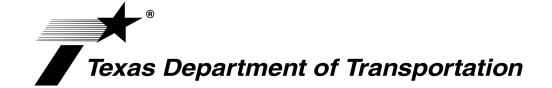